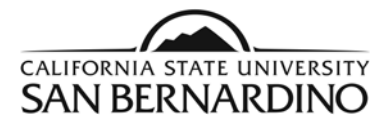

# Students

#### **PAWS Report Quick Reference Steps**

1. From the MyCoyote Portal, select the My Academics tile.

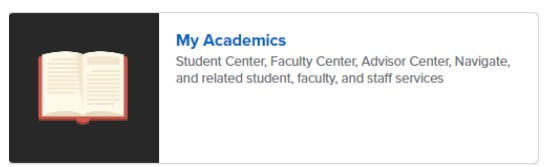

2. Select the myCAP and PAWS Report tile

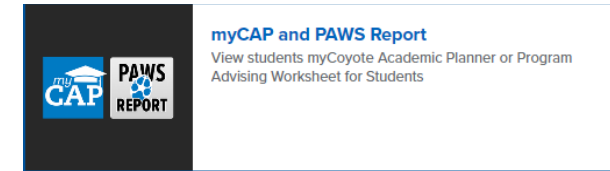

3. To Run a PAWS:

Step 1: Select the Run PAWS button.

Step 2: Select the View Audit link to view your most recent PAWS report.

- 4. To Request a "What If" PAWS report.
  - Step 1: Select the Run Selected Major button.
  - Step 2: Select the specific **Degree** you wish to run a PAWS report from the drop down menu.
  - Step 3: Select the Catalog Year.
  - Step 4: Select the Run PAWS button.
- 5. PAWS reports can also be ran through the Student Center page on MyCoyote.

For help reading your PAWS report, email pawshelp@csusb.edu.

For help logging into MyCoyote, email support@csusb.edu.

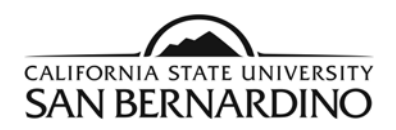

### Login to view your PAWS Report

1. From the MyCoyote Portal, select the My Academics icon.

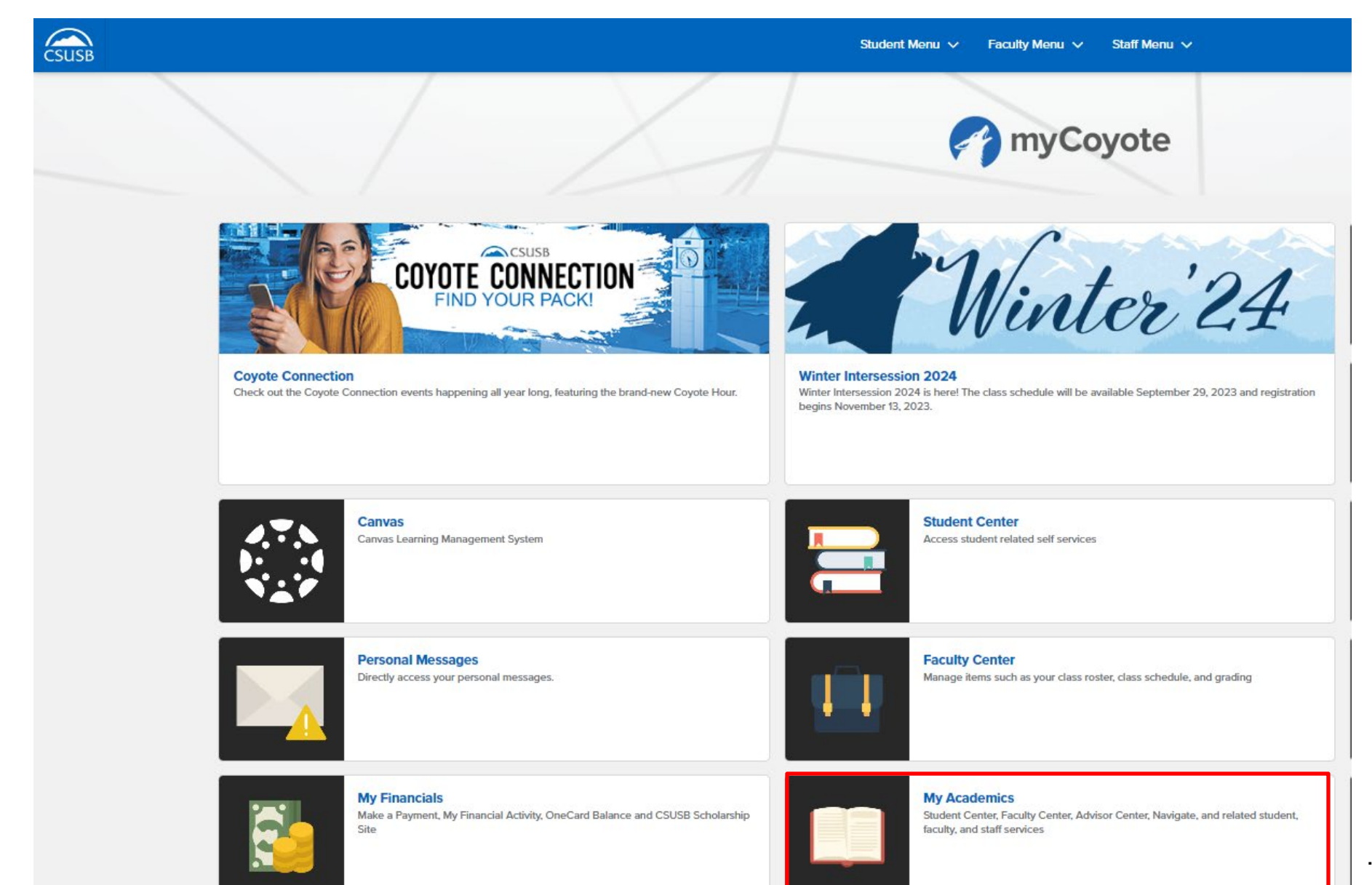

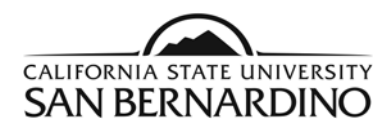

## 2. Select the myCap/PAWS Report tile

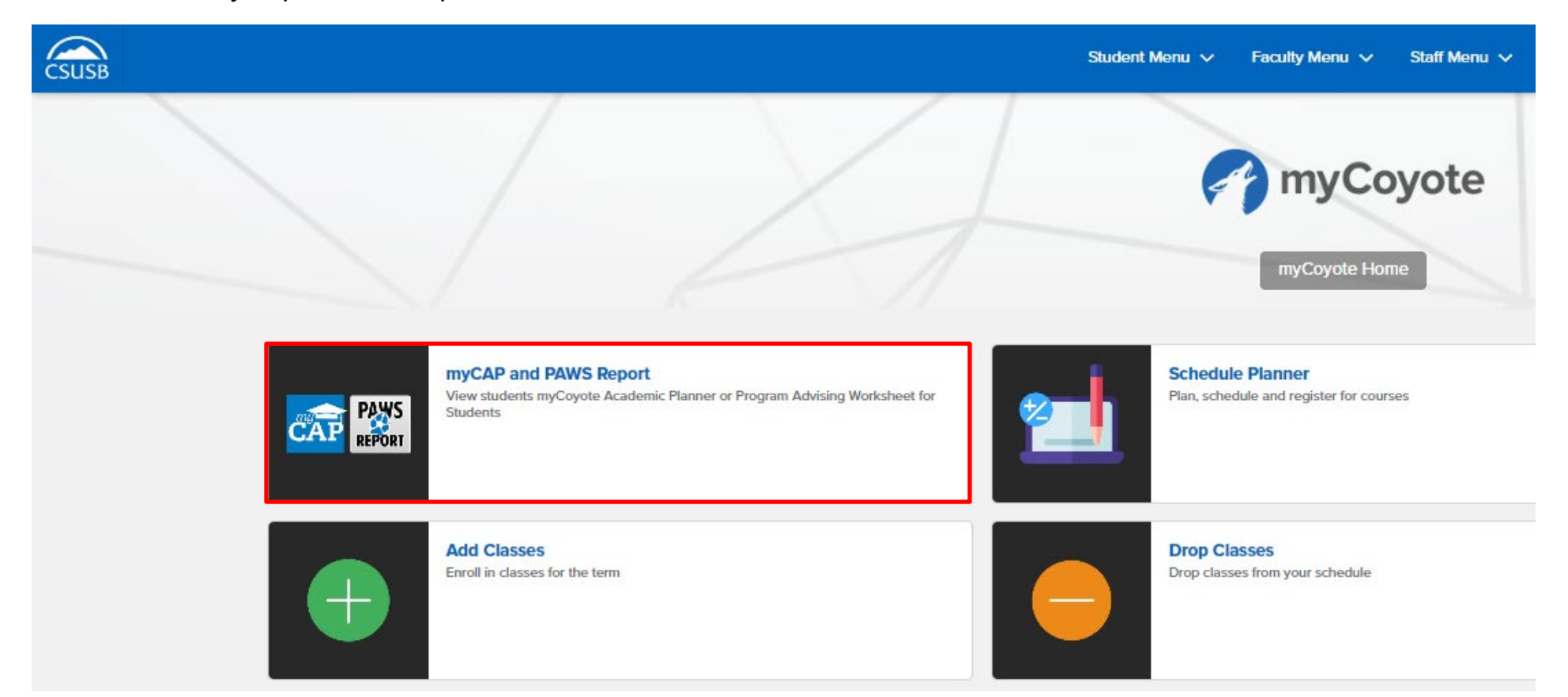

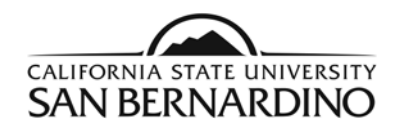

3. To Request a PAWS report for your <u>current major(s)</u>.

#### Step 1: Select the **Run PAWS** button.

### Request an Undergraduate PAWS

| ļ | Run Declared Programs:                                   |                |  |  |
|---|----------------------------------------------------------|----------------|--|--|
|   | Academic Level                                           | Degree Program |  |  |
|   |                                                          | KEXS-BS        |  |  |
| 2 | Select a Different Program:                              |                |  |  |
| Д | dvanced Settings <u>Click to view available options.</u> |                |  |  |
| F | Run Declared Programs Cancel                             |                |  |  |

Step 2: Select the View Audit link to view your most recent PAWS report.

|   | Catalog Year | ✓ Created          | Audit Type | Format | Run By | Course<br>Type | View              |
|---|--------------|--------------------|------------|--------|--------|----------------|-------------------|
| 1 | Fall 2023    | 09/19/2023 4:51 PM |            | HTML   |        | •••            | <u>View Audit</u> |

a. The system will refresh every 3 seconds and your PAWS report will show under **Completed PAWS Requests** when it is ready for viewing.

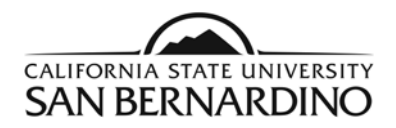

4. To Request a "What If" PAWS report.

| Step 1: Select the Rur | n Selected N | lajor button. |
|------------------------|--------------|---------------|
|------------------------|--------------|---------------|

| elect a Different l | Program:                                |                                 |
|---------------------|-----------------------------------------|---------------------------------|
| hoosing a degree?   | program here will not chang             | e your declared degree program. |
| Academic Level:     | Undergraduate                           | ~                               |
| Program:            | -                                       | ~                               |
| Catalog Year:       | -                                       | ~                               |
|                     |                                         |                                 |
| lvanced Setti       | ngs <u>Click to view available opti</u> | <u>DITS.</u>                    |
| in Different Pro    | gram Cancel                             |                                 |

Step 2: Select the specific **Degree** you wish to run a PAWS report from the drop down menu.

| Academic Level: | Undergraduate     | ~ |
|-----------------|-------------------|---|
|                 |                   | _ |
| Program:        | AdministrationBAF | ~ |
|                 |                   |   |
| Catalog Year:   | -                 | ~ |

Advanced Settings Click to view available options.

Run Different Program Cancel

4

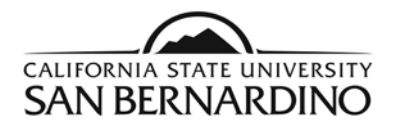

Step 3: Select the Catalog Year.

a. The most current catalog year should be the only option.

| Select a Differer             | nt Program:                           |                                               |  |  |
|-------------------------------|---------------------------------------|-----------------------------------------------|--|--|
| Choosing a deg                | ree program here                      | will not change your declared degree program. |  |  |
| Academic Level: Undergraduate |                                       |                                               |  |  |
| Program:                      | AdministrationBAFinance Conc - FIN-BA |                                               |  |  |
| Catalog Year:                 | Fall 2023                             | Clear Selections                              |  |  |
|                               |                                       |                                               |  |  |
|                               |                                       |                                               |  |  |

#### Step 4: Select the Run Different Program button.

b. Your requested PAWS report will pop up automatically when it is ready for viewing.

### **Request an Undergraduate PAWS**

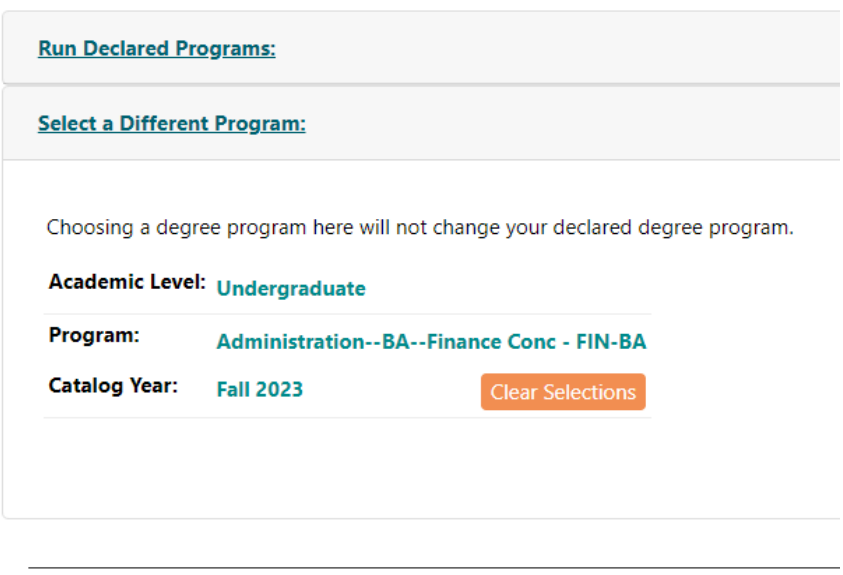

Advanced Settings <u>Click to view available options.</u>

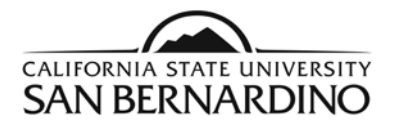

5. PAWS reports can also be ran through the Student Center page on MyCoyote.

| Search       | > |
|--------------|---|
| Plan         | > |
| Enroll       | > |
| My Academics | > |
| PAWS         |   |
|              |   |